◆「CA 証明書」をスマートフォンにダウンロードします。 ①SHARP 製スマートフォンの Chrome を立ち上げて下記 URL を入力します。 <u>https://www.digicert.com/kb/digicert-root-certificates.htm</u>

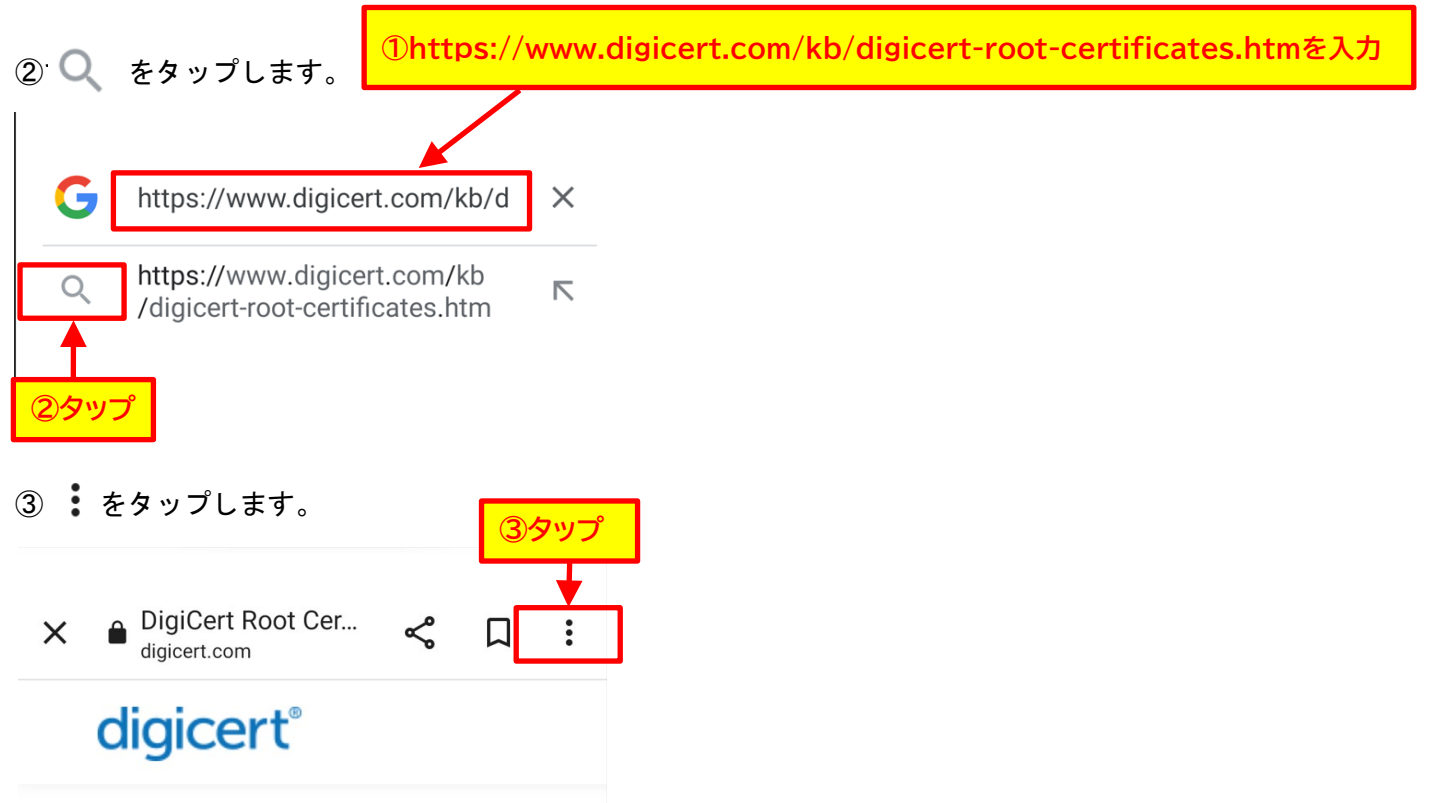

# DigiCert Trusted Root Authori

Download DigiCert root and inte

④「ページ内検索」をタップします。

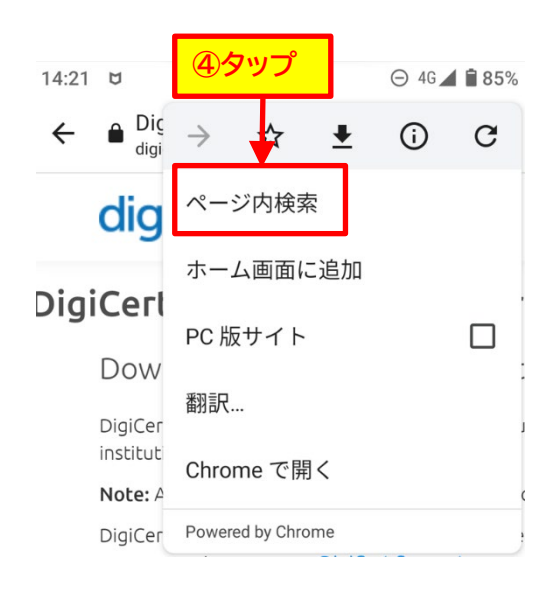

⑤ページ内検索に「SHA2 E」を入力します。

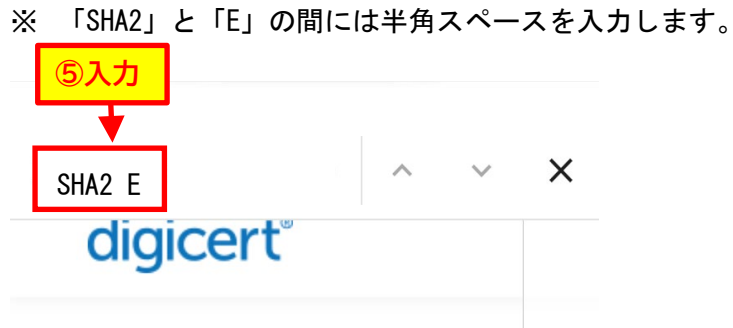

DigiCert Trusted Root Authori

Download DigiCert root and inte

- ⑥「DigiCert SHA2 Extended Validation Server CA」が表示されますのでご確認ください。
- ⑦「Download DER/CRT」をタップします。

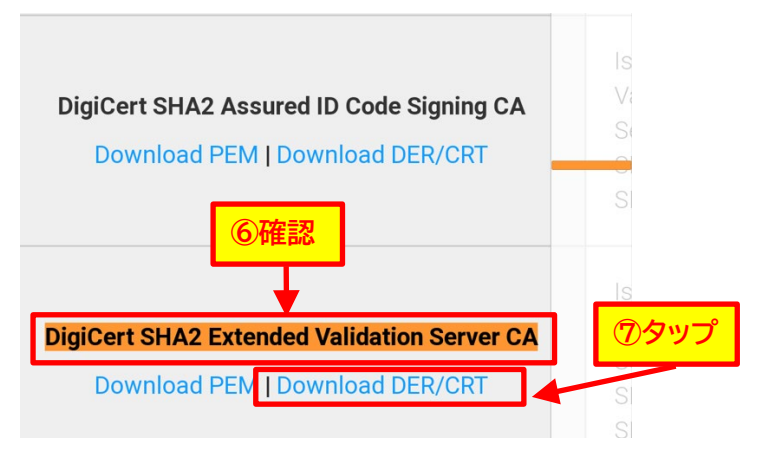

⑧下記画面が表示されますので「ダウンロード」をタップします。

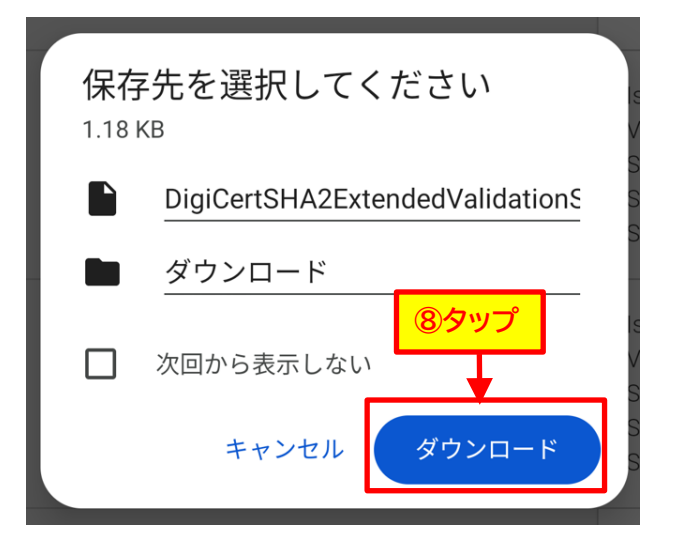

⑨下記画面が表示されますので「閉じる」をタップします。

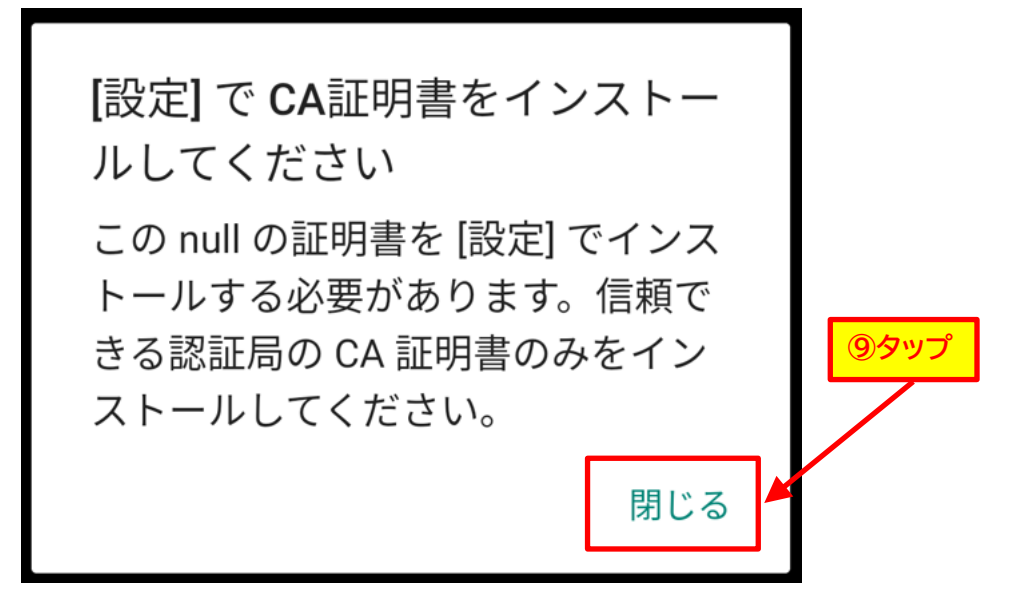

※ 以上で CA 証明書のダウンロードは完了となります。引き続き CA 証明書をインストールします。

| ◆CA 詞<br>①ホ-        | 証明書をインストールし<br>-ム画面の「設定」(歯車                                                                                                    | ノます。<br>車)をタップします。                                | ② 「セ      | キュリティ」をタップします。                                                                                                    |
|---------------------|----------------------------------------------------------------------------------------------------|---------------------------------------------------|-----------|----------------------------------------------------------------------------------------------------|
| <u>ه</u> ي ه        | ♥ \$2 \$2 \$6 \$2 \$7 \$ \$ \$ \$ \$ \$ \$ \$ \$ \$ \$ \$ \$ \$ \$ \$ \$                                                                                                    | .dl 88% 🖬 9:51                                    |           | 音                                                                                                    |
|                     | 3 🐼 🔦                                                                                                    |                                                   |           | 音量、バイブレーション、サイレント モー<br>ド                                                                                                    |
| F                   | JEX-II AXAC YI天気                                                                                                    | Gmi ①タップ                                          |           | <b>ストレージ</b><br>使用済み 88% - 空き容量 3.81 GB                                                                                                    |
| s                   | S Moneytree Evernote                                                                                                    | YI<br>東換案内                                        |           | <b>プライバシー</b><br>権限、アカウント アクティビティ、個人デ<br>一タ                                                                                                    |
|                     | KF9 Twitter Play 2. F7                                                                                                    | (Shazam                                           |           | 位置情報<br>ON - 16 個のアプリに位置情報へのアクセ<br>スを許可                                                                                                    |
|                     |                                                                                                    |                                                   |           | <b>セキュリティ</b><br>画面ロック                                                                                                    |
| You                 | uTube Play Music Top                                                                                                    | Shop                                              |           | アカウント<br>Google、Twitter、Office                                                                                                    |
|                     |                                                                                                    |                                                   |           | <b>ユーザー補助</b><br>スクリーン リーダー、表示、操作のコント<br>ロール                                                                                                    |
|                     |                                                                                                    |                                                   | ۱<br>۴ ای | Digital Wellbeing と保護者による使用<br>制限<br>利用時間、アプリタイマー、おやすみ時間                                                                                                    |
|                     |                                                                                                    |                                                   |           |                                                                                                    |
| 3 F#                | 音号化と認証情報」をタ                                                                                                    | ップします。 ④                                          | 「証明書      | <sup>のスケジュール</sup><br>書のインストール」をタップします。                                                                                                    |
| 3 「⊪<br>←           | 音号化と認証情報」をタ<br>セキュリティ                                                                                                    | ップします。 ④<br>へ                                     | 「証明書      | <sup>のスケジュール</sup><br><b>書のインストール」をタップします。</b><br>暗号化と認証情報 Q                                                                                                    |
| 3 Г₿<br>←           | 音号化と認証情報」をタ<br>セキュリティ<br>2022年5月1日                                                                                                    | ップします。 ④<br>へ                                     | 「証明書      | <sup>のスケジュール</sup><br>書のインストール」をタップします。<br>暗号化と認証情報 Q<br><sup>暗号化</sup>                                                                                                    |
| 3 「⊪<br>←<br>♡      | <ul> <li>音号化と認証情報」をタ</li> <li>セキュリティ</li> <li>2022年5月1日</li> <li>デバイスを探す<br/>ON</li> </ul>                                                                                                    | ップします。 ④<br>Q                                     | 「証明書      | <sup>のスケジュール</sup><br>書のインストール」をタップします。<br>暗号化と認証情報 Q<br><sup>暗号化</sup><br>スマートフォンの暗号化<br>暗号化されています                                                                                                    |
| 3 [#<br>←<br>♡<br>₽ | <ul> <li>音号化と認証情報」をタ</li> <li>セキュリティ</li> <li>2022年5月1日</li> <li>デバイスを探す<br/>ON</li> <li>Google Play システムアップ<br/>2022年5月1日</li> </ul>                                                                                                    | ップします。 ④                                          | 「証明書      | B<br>B<br>のインストール」をタップします。<br>暗号化と認証情報 Q<br><sup>暗号化</sup><br>スマートフォンの暗号化<br>暗号化されています<br>認証情報ストレージ                                                                                                    |
| 3 「⊪<br>←<br>≌<br>₹ | <ul> <li>音号化と認証情報」をタ</li> <li>セキュリティ</li> <li>2022年5月1日</li> <li>デバイスを探す<br/>ON</li> <li>Google Play システムアップ<br/>2022年5月1日</li> <li>デバイスのセキュリティ</li> </ul>                                                                                   | ップします。 ④                                          | ←         | aスケジュール<br>書のインストール」をタップします。<br>暗号化と認証情報 Q<br><sup>暗号化</sup><br>スマートフォンの暗号化<br>暗号化されています<br>認証情報ストレージ<br>ストレージのタイプ<br>ハードウェア式                                                                                                    |
| 3 「⊪<br>←<br>₽      | <ul> <li>音号化と認証情報」をタ</li> <li>セキュリティ</li> <li>2022年5月1日</li> <li>デバイスを探す<br/>ON</li> <li>Google Play システム アップ</li> <li>2022年5月1日</li> <li>デバイスのセキュリティ</li> <li>画面ロック<br/>PIN</li> </ul>                                                      | ップします。 ④<br>マ<br><sup>*</sup> デート<br><sup>*</sup> | ←         | aスケジュール<br>書のインストール」をタップします。<br>暗号化と認証情報 Q<br><sup>暗</sup> 号化<br>スマートフォンの暗号化<br>暗号化されています<br>認証情報ストレージ<br>ストレージのタイプ<br>ハードウェア式<br>信頼できる認証情報<br>信頼できるCA証明書を表示する                                                                                 |
| 3 [⊪<br>←<br>₽      | <ul> <li>音号化と認証情報」をタ</li> <li>セキュリティ</li> <li>2022年5月1日</li> <li>デバイスを探す<br/>ON</li> <li>Google Play システム アップ<br/>2022年5月1日</li> <li>デバイスのセキュリティ</li> <li>画面ロック<br/>PIN</li> <li>Smart Lock</li> </ul>                                       | ップします。 ④<br>マ<br><sup>*</sup> デート<br>③            | ←         | aスケジュール<br>書のインストール」をタップします。<br>暗号化と認証情報 Q<br><sup>暗号化</sup><br>スマートフォンの暗号化<br>暗号化されています<br>認証情報ストレージ<br>ストレージのタイプ<br>ハードウェア式<br>信頼できる認証情報<br>信頼できるCA証明書を表示する<br>ユーザー認証情報<br>保存されている認証情報の表示と変更                                                 |
| 3 「⊪<br>←<br>♡      | <ul> <li>音号化と認証情報」をタ</li> <li>セキュリティ</li> <li>2022年5月1日</li> <li>デバイスを探す<br/>ON</li> <li>Google Play システムアップ<br/>2022年5月1日</li> <li>デバイスのセキュリティ</li> <li>画面ロック<br/>PIN</li> <li>Smart Lock</li> <li>デバイス管理アプリ<br/>アクティブなアプリはありません</li> </ul> | ップします。 ④<br>ペ<br><sup>*</sup> デート<br><sup>*</sup> | ←         | aスケジュール<br>書のインストール」をタップします。<br>暗号化と認証情報 Q<br><sup>暗号化</sup><br>スマートフォンの暗号化<br>暗号化されています<br>認証情報ストレージ<br>ストレージのタイプ<br>ハードウェア式<br>信頼できる認証情報<br>信頼できるCA証明書を表示する<br>ユーザー認証情報<br>保存されている認証情報の表示と変更<br>証明書のインストール<br>証明書のインストール                     |
| 3 [#<br>←<br>♡<br>₽ | <ul> <li>         ・・・・・・・・・・・・・・・・・・・・・・・・・・・・・</li></ul>                                                                                                    | ップします。 ④<br>マ<br><sup>*</sup> デート<br>③タップ         | ←         | aスケジュール<br>書のインストール」をタップします。<br>暗号化と認証情報 Q<br><sup>暗号化</sup><br>スマートフォンの暗号化<br>暗号化されています<br>認証情報ストレージ<br>ストレージのタイプ<br>ハードウェア式<br>信頼できる認証情報<br>信頼できる認証情報<br>保存されている認証情報の表示と変更<br>証明書のインストール<br>証明書をSDカードからインストールする<br>認証ストレージの消去<br>証明書をすべて削除する |
| 3 「⊪<br>←<br>□      | <ul> <li>         ・・・・・・・・・・・・・・・・・・・・・・・・・・・・・</li></ul>                                                                                                    | ップします。 ④                                          | ←         | a スケジュール<br>書のインストール」をタップします。<br>暗号化と認証情報                                                                                                    |

⑤「CA 証明書」をタップします。

⑥「インストール」するをタップします。

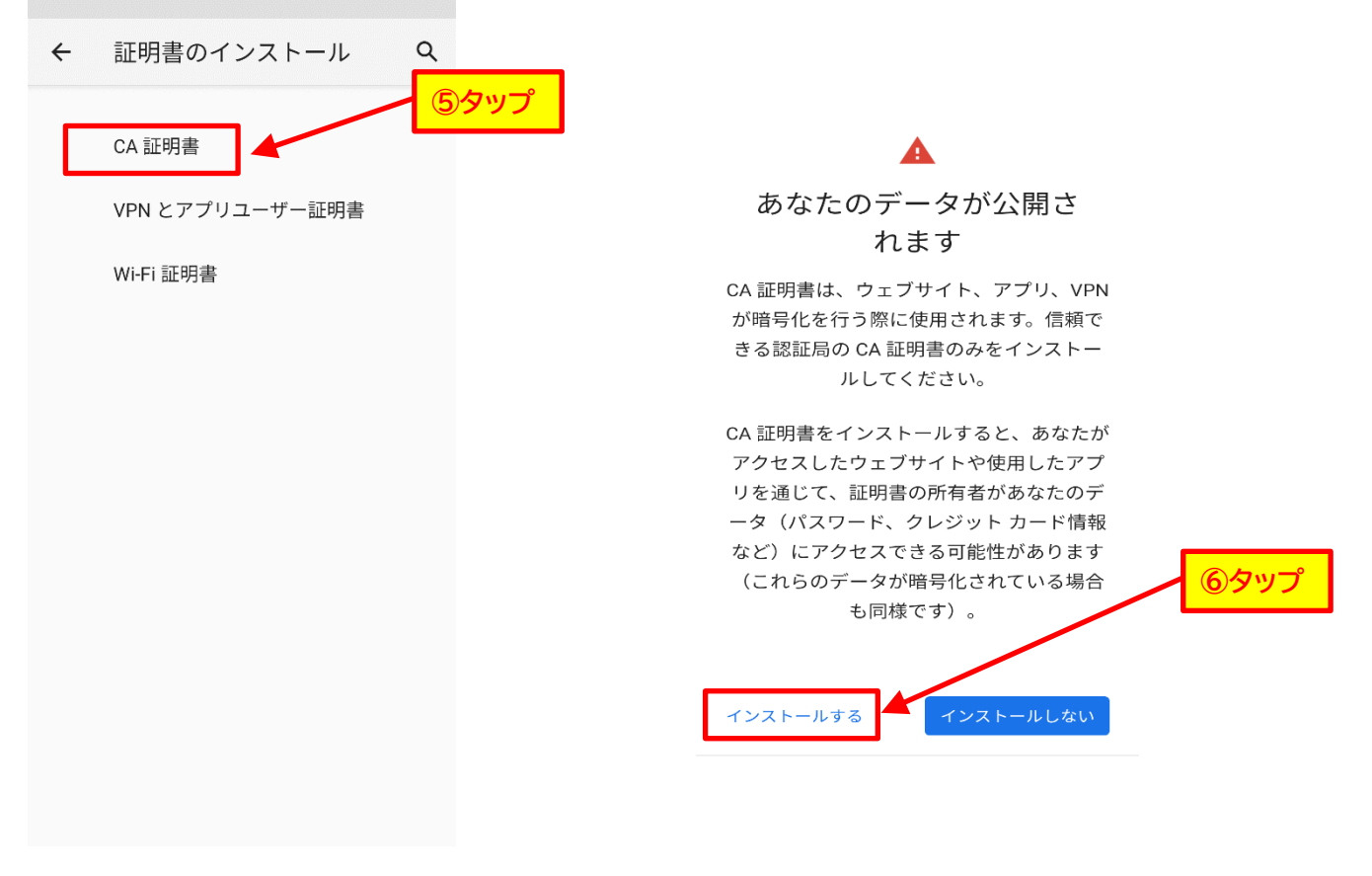

⑦「PIN コード」を入力します。

⑧証明書「DigiCert SHA2 Extended Validation Server CA」が表示されますのでタップします。

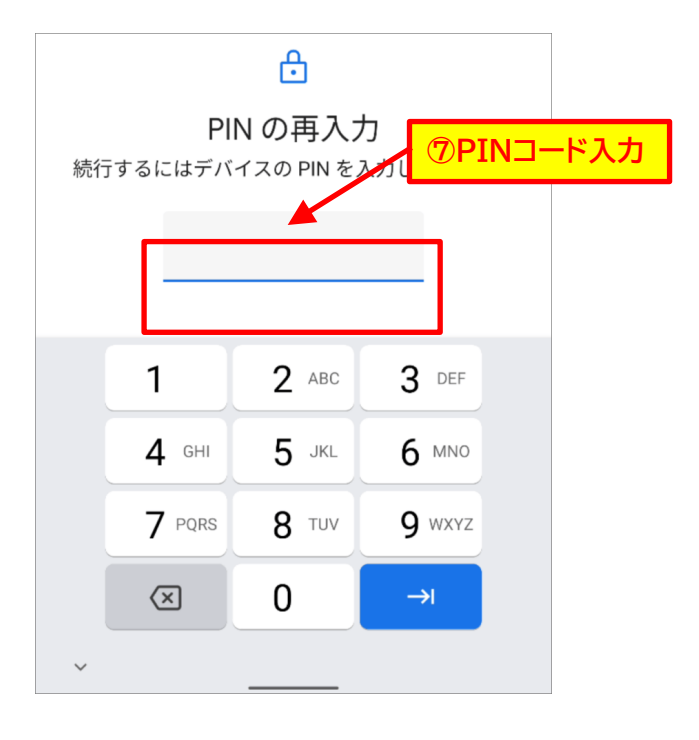

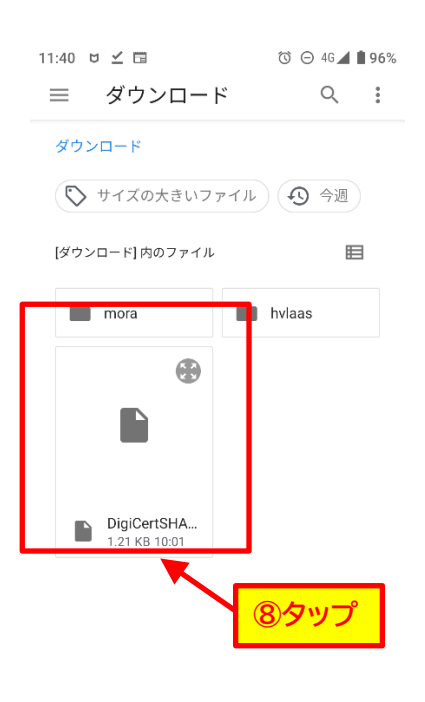

⑨「CA 証明書をインストールしました」と表示されたのをご確認ください。

| ÷    | 証明書のインストール      | Q   |
|------|-----------------|-----|
|      | CA 証明書          |     |
|      | VPN とアプリユーザー証明書 |     |
|      | Wi-Fi 証明書       |     |
|      |                 |     |
|      |                 |     |
|      |                 |     |
|      |                 |     |
|      |                 |     |
| CA 🔝 | E明書をインストールしまし   | た。  |
| يا % | 以上で CA 証明書のインス  | ペトー |

引き続き Wi-Fi に接続します。

◆Wi-Fi に接続します。

学院無線ネットワーク(KGU-WLAN など)が表示される環境で操作をお願いします。 ※ Wi-Fiの名称は各キャンパスで異なる場合があります。

本マニュアルでは「\*\*\*\*\*\*\*\*」と記載しております。

①ホーム画面の「設定」(歯車)をタップします。②「ネットワークとインターネット」をタップしま

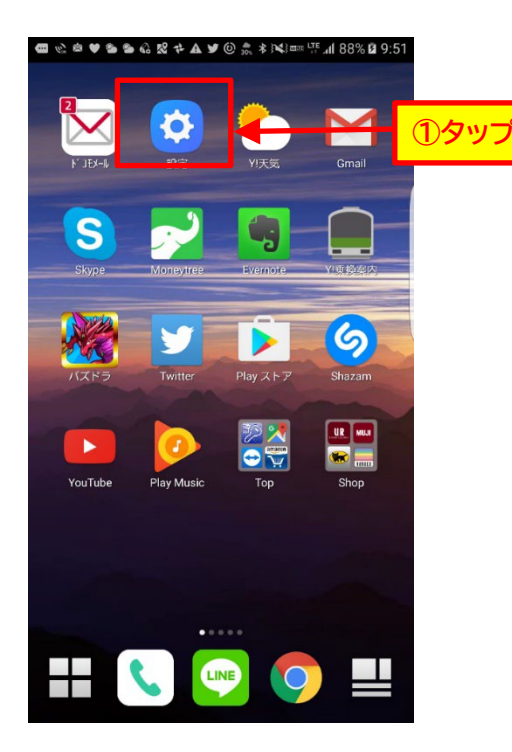

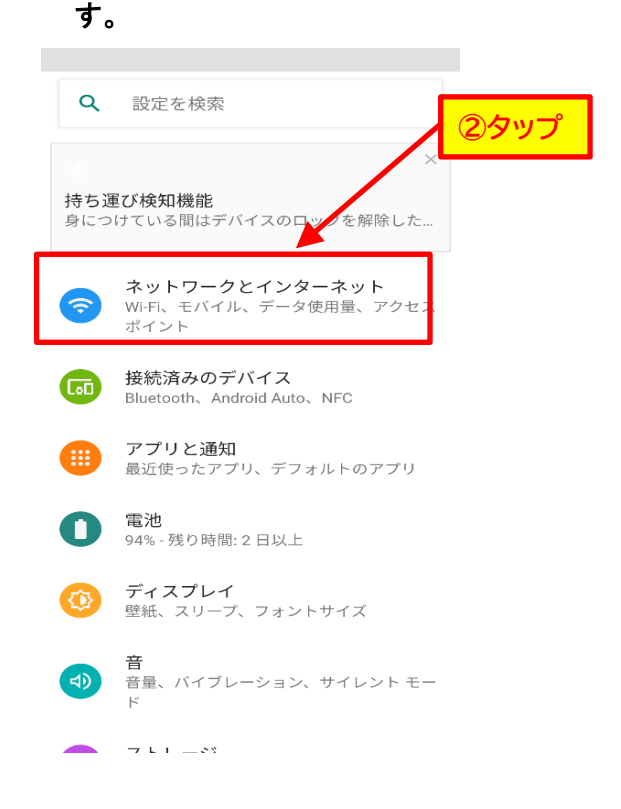

③「Wi-Fi」の右側のスイッチを「ON」にして 「Wi-Fi」をタップします。

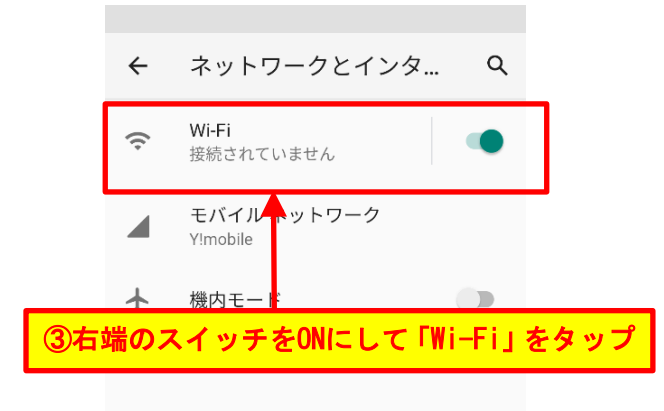

アクセス ポイントとテザリング OFF ④接続したい Wi-Fi をタップします。

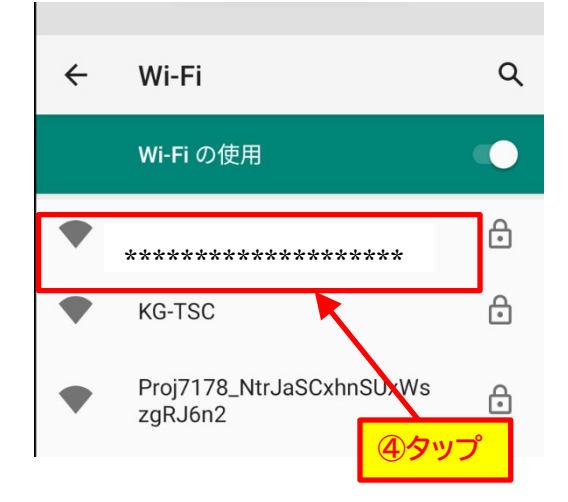

<sup>✔</sup> 詳細設定 データセーバー、VPN、プライベート DNS

⑤から⑪まで下記参照の上選択および入力します。⑫最後に接続をタップします。

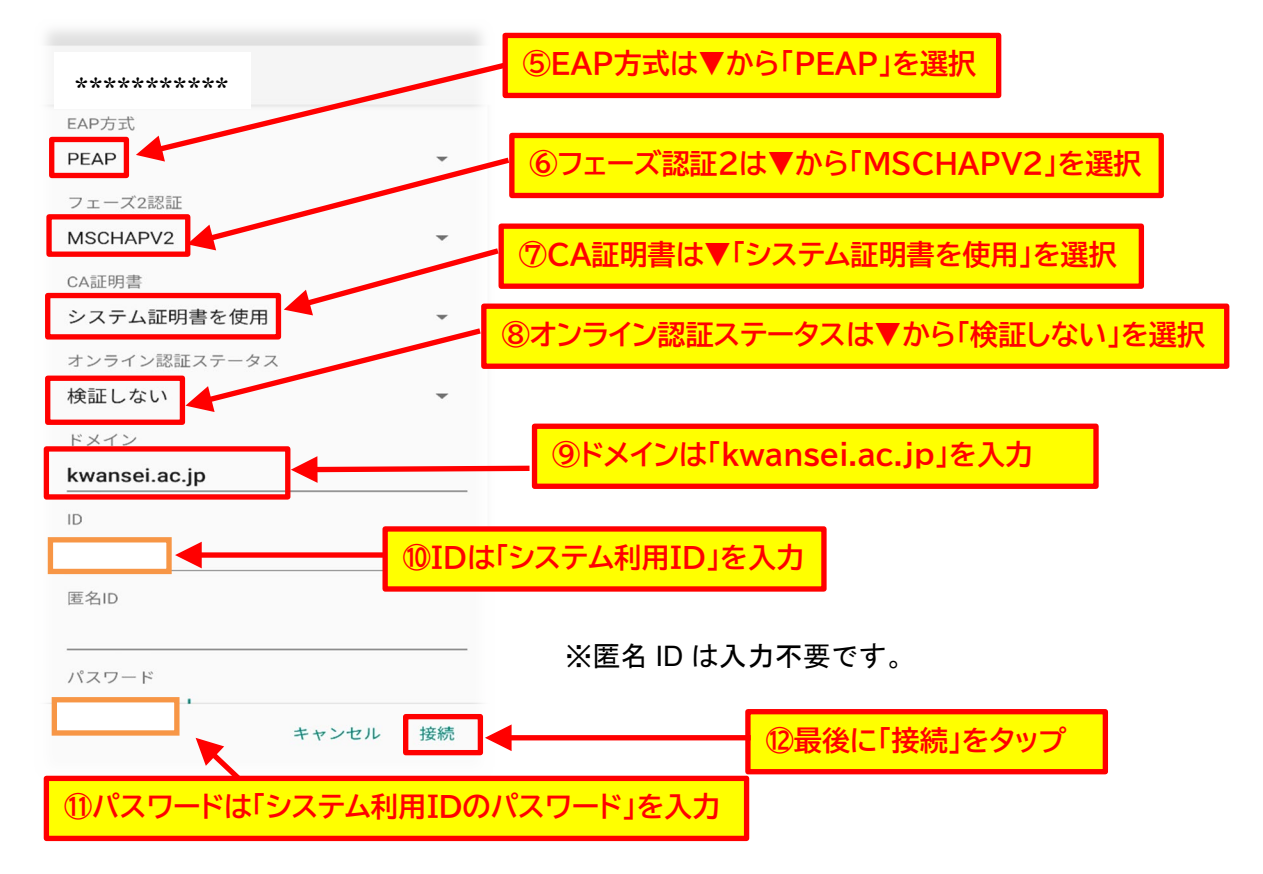

③「接続済み」と表示されるかご確認ください。④インターネットに接続できるかご確認ください。

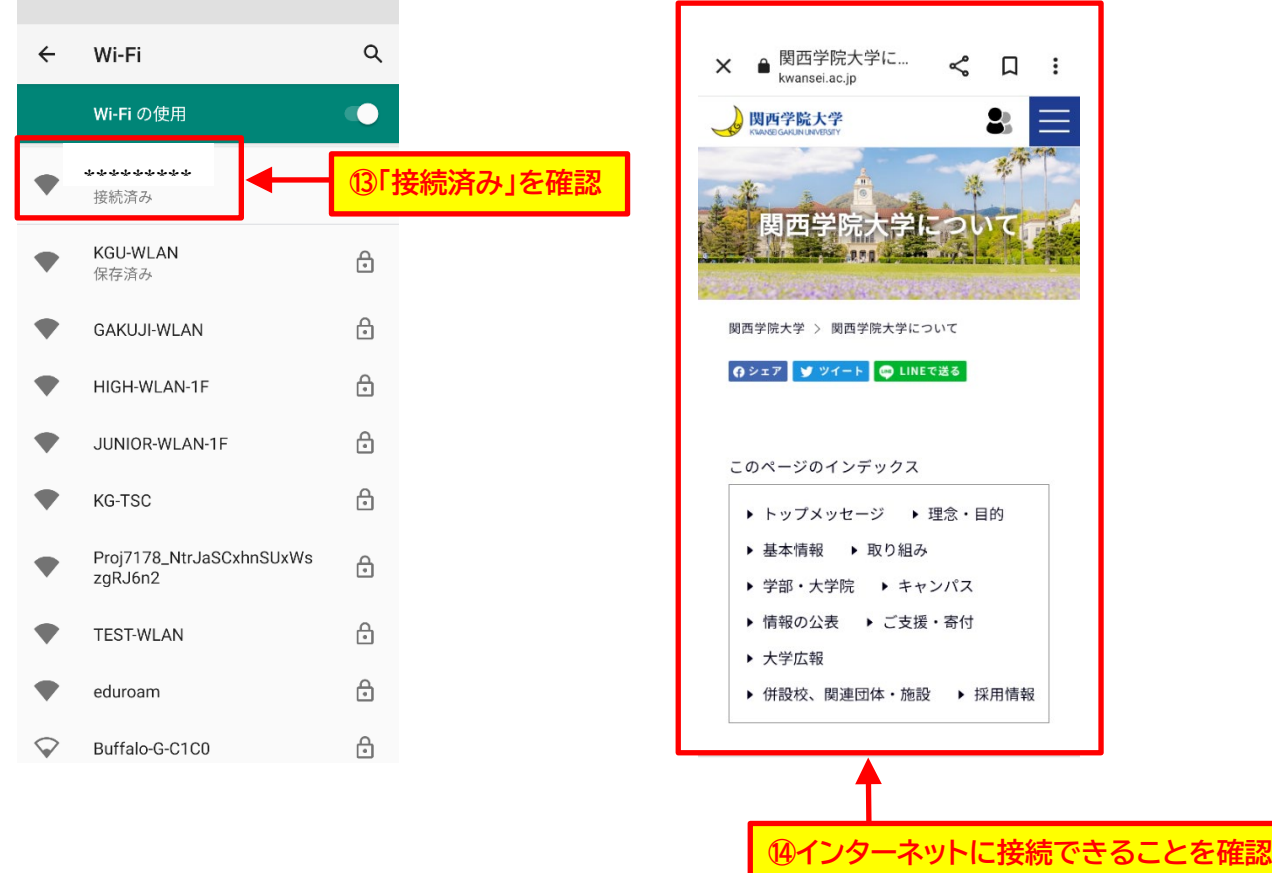